# **COLAS TEAM CUP REGISTRACIJA**

|               | YOUR P  | ERSONAL I | NFORMATION                                                                                        |  |                                     |
|---------------|---------|-----------|---------------------------------------------------------------------------------------------------|--|-------------------------------------|
| FIRST NAME*:  |         |           | AST NAME*:                                                                                        |  |                                     |
| GENDER*:      | Male    | ,         | /EAR OF BIRTH*:                                                                                   |  | 1. lspunite svoje<br>osobne podatke |
|               | EMAIL*: |           | PASSWORD*:<br>10 CHARACTERS MINIMUM WITH AT LEAST ONE SPECIAL CHARACTER AND<br>ONE CAPITAL LETTER |  |                                     |
| Confirm Email |         |           | Confirm Password                                                                                  |  |                                     |

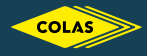

| COUNTRY*:                  |                                                     |                              |                                      |  |
|----------------------------|-----------------------------------------------------|------------------------------|--------------------------------------|--|
| GEOGRAPHY*:                | FRANCE                                              | Ŷ                            | CHECK COMPETITION'S GEOGRAPHIES HERE |  |
| COLLEGE/UNIVERSITY:        |                                                     |                              |                                      |  |
| LANGUAGE*:                 | French                                              | NSTAGRAM ACCOUNT (OPTIONAL): | @                                    |  |
| PLEASE UPLOAD YOUR STUDENT | ID OR CERTIFICATE FOR THE 2022 ACADEMIC YEAR (IN JF | IPEG OR PNG FORMAT, MUST     | un fichier n'a été sélectionné       |  |

Registration will only be validated if you are a student for the 2022 AND 2023 academic year. Therefore, you will have to provide a new student ID or certificate for the 2023 academic year.

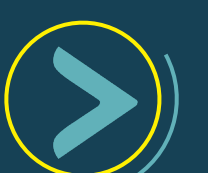

 Ispunite polja o svojoj lokaciji i podatke o fakultetu

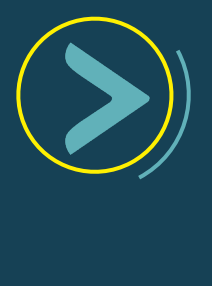

Najvažnije, prenesite kopiju svoje studentske iskaznice ili potvrdu o upisu u akademsku godinu 2022.

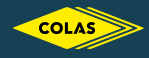

| YOUR EVENT     |  |
|----------------|--|
| EVENT: Running |  |

3. Odaberite kategoriju u kojoj želite sudjelovati

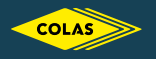

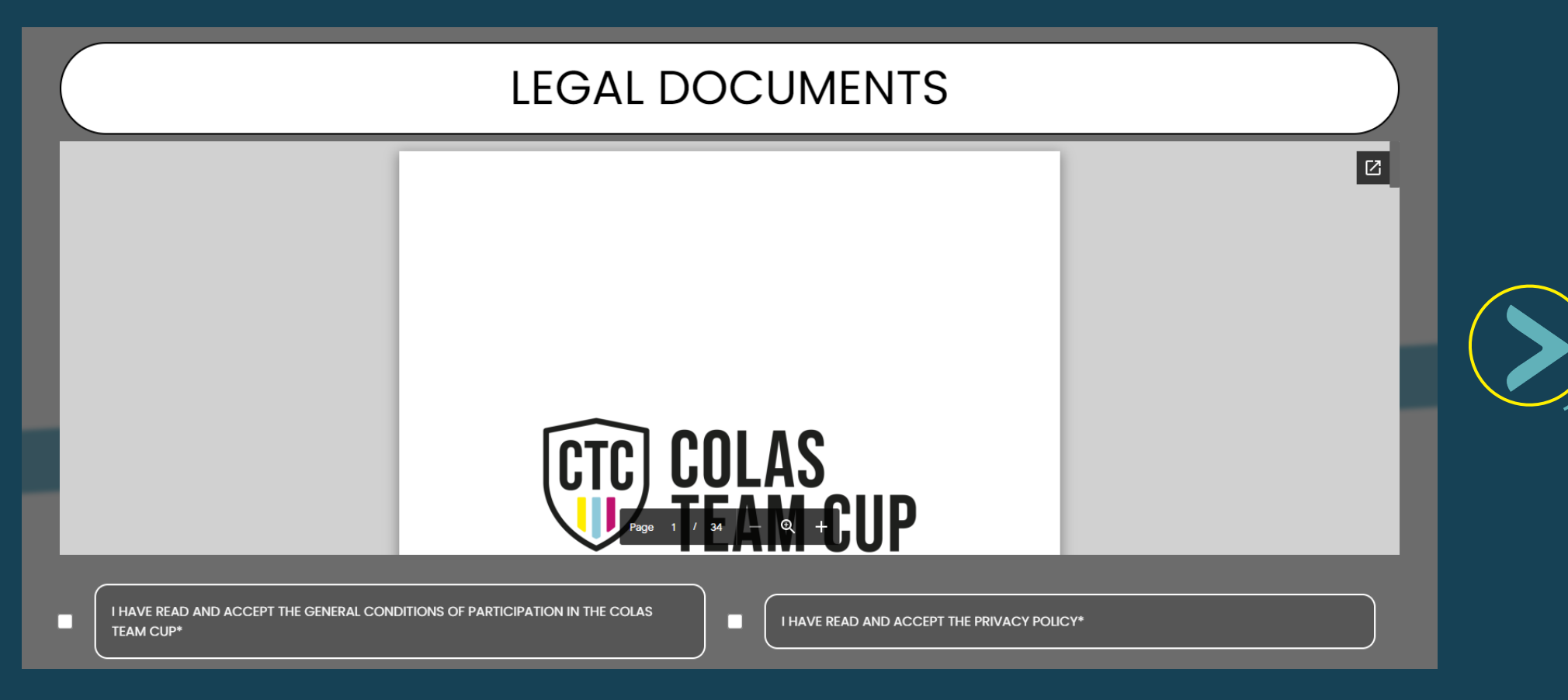

Konačno, morate pročitati i prihvatiti opće uvjete i politiku privatnoti

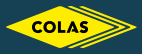

### Hello alexis,

Congratulations! You are pre-registered for the Colas Team Cup running event.

To sign your registration documents electronically and finalize your pre-registration, log on to your account on www.colasteamcup.com and enter the following code:

232749

Once you have done this, your local coordinator will confirm your registration and your participation in the Colas Team Cup.

If you have any questions about your registration, you can contact us at the following email address: inscriptions@colas-team-cup.com

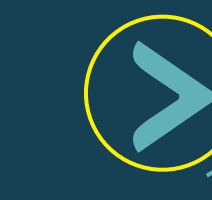

Kada ispunite obrazac, primit ćete e-mail s kodom za provjeru valjanosti računa

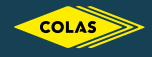

CODE:

COLAS

## TO SIGN YOUR DOCUMENTS ELECTRONICALLY AND FINALIZE YOUR PRE-REGISTRATION, ENTER THE CODE THAT WAS SENT TO YOU BY EMAIL.

| 992029 | CAN'T FIND YOUR CODE ? <u>SEND ANOTHER EMAIL</u><br>IF YOU STILL HAVEN'T RECEIVED AN EMAIL FROM US , CHECK<br>YOUR SPAMS |
|--------|----------------------------------------------------------------------------------------------------|
|        |                                                                                                    |
|        |                                                                                                    |

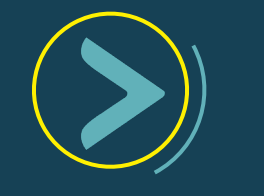

Upišite kod koji ste primili

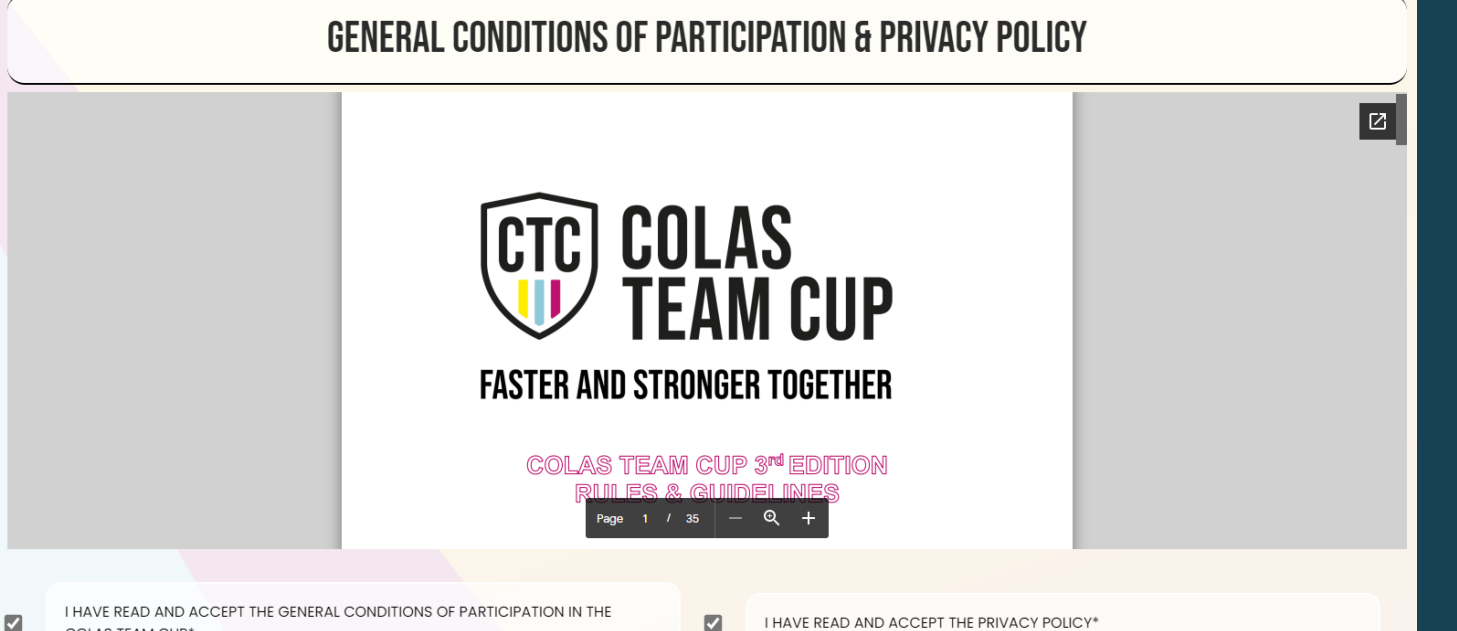

I na kraju kvačicama potvrdite prihvaćanje pravila i smjernica

I HAVE READ AND ACCEPT THE PRIVACY POLICY\*

# Ako ste uspješno dovršili registraciju na web stranici, vidjet ćete sljedeću poruku na svom računu

Your account is pending validation from a local coordinator

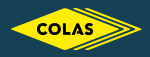